## Booking patient into PCN services (GP Connect type)

Once you have searched the patient and they are shown in the **top blue bar** Click the Find Slot arrow – choose **Find GP Connect Appointments** 

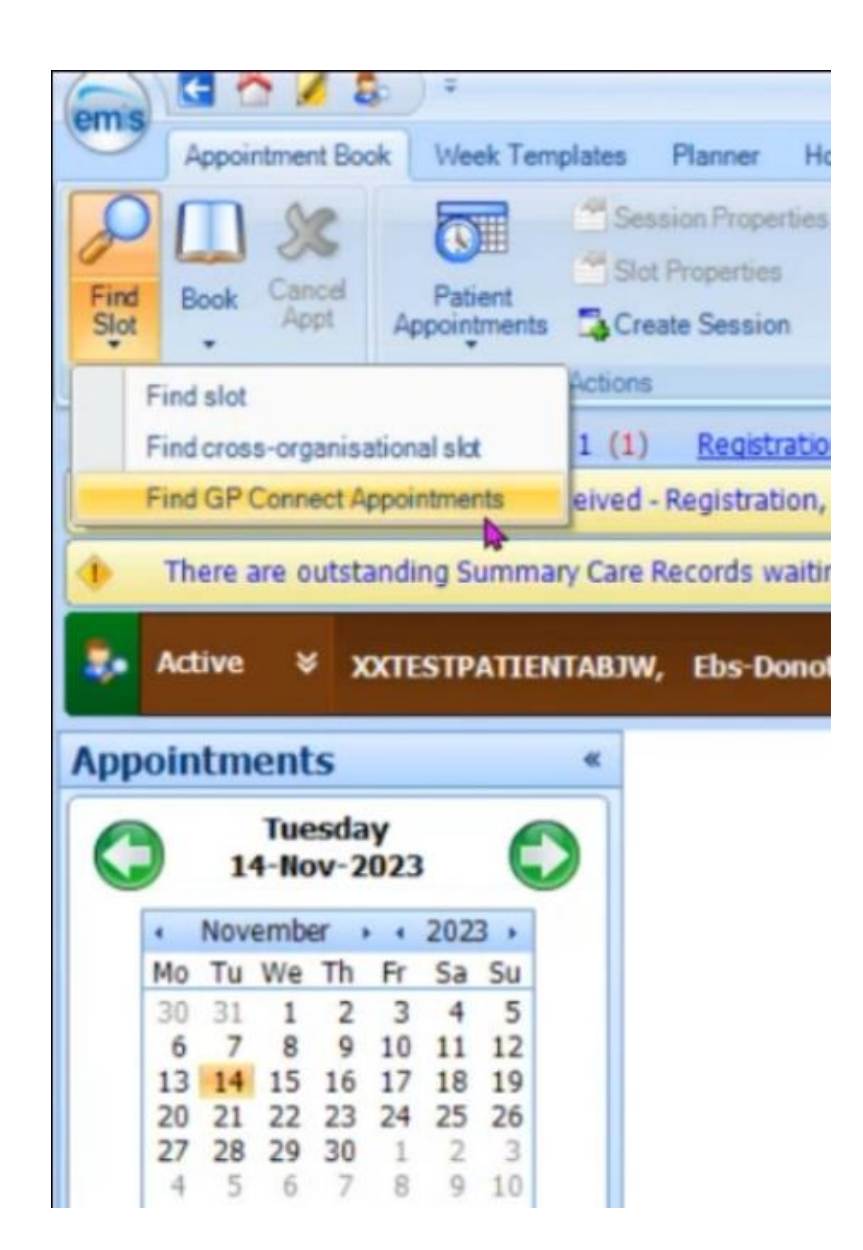

In this new window, we have **2 sections** to modify/search in:

- Organisation Group must be the <u>network</u> you are booking the patient into.
- **Organisation** This will show the PCN you selected and available session types.
- Appointment Date & Time Select the date and time if you choose.

|                   |                                                                                                    | C+            | arch appointmente       |           |           |            |           |                    |
|-------------------|----------------------------------------------------------------------------------------------------|---------------|-------------------------|-----------|-----------|------------|-----------|--------------------|
| Patient           | XXTESTPATIENTABJW, Ebs-Donotuse (Ms)                                                                                               | P From        | m 14-Nov-2023           | 17:00 ~ T | 0 27-Nov- | 2023 🎛     | 23:59 -   | Use time           |
| rganisation group |                                                                                                    | ~ Organisatio | n                       |           |           | Search app | ointments | Clear appointments |
|                   | 03 - PCNs & Practices > Global Search<br>whitehallstclinic -Yorkshire Street Surgery<br>Yorkshire Street Surgery-Covid19 and NHS 1 | 11            | anable appointments     |           |           |            |           |                    |
|                   |                                                                                                    | There are     | no appointments availab | ðe.       |           |            |           |                    |

## <u>Please note: Slot types will be listed in the session details dropdown – so you can define</u> <u>the type here...</u>

|                           |                 |          |                                      |          | Sear                                 | rch appointments                            | _               |             |                |              |                              |
|---------------------------|-----------------|----------|--------------------------------------|----------|--------------------------------------|---------------------------------------------|-----------------|-------------|----------------|--------------|------------------------------|
| Patient                   | XXTESTPATIEN    | TABJW, E | bs-Donotuse (Ms)                     | ₽        | From                                 | 14-Nov-2023 🎛                               | 17:00 *         | To 27-No    | v-2023 🎛       |              | Use time                     |
| rganisation group         | 02 - RHA PCN    | & Yorksh | ire St Surgery                       | *        | Organisation                         | All                                         |                 | Ŷ           | Search appoin  | ntments      | Clear appointm               |
|                           |                 |          |                                      |          | Availa                               | able appointments                           |                 |             |                |              |                              |
| search results f          | found           |          |                                      | -        |                                      |                                             |                 |             | Show all slots | Sho          | w consecutive slo            |
| ate/Time                  | Duration 👿 T    | ype [    | Session details                      | V        | organisation n                       | name/Location addre                         | 255             | Practition  | er name/Gender | Pr           | actitioner roles             |
| ue 14-Nov-2023<br>t 18:00 | 1 hr 30<br>mins | 12       | TEST GPC DNU (1)<br>ONLY SCRIPT SLOT | GP<br>S) | Rochdale He<br>Whitehall St C<br>0ND | alth Alliance A&E<br>linic, 90 Whitehall S  | t, Rochdale, OL | 12 GPC Doct | or GP Connect  | [M] Ge<br>Pr | eneral Medical<br>actitioner |
| ue 14-Nov-2023<br>t 19:30 | 1 hr 30<br>mins | 22       | TEST GPC DNU (1)<br>ONLY SCRIPT SLOT | GP<br>S) | Rochdale He<br>Whitehall St C<br>0ND | alth Alliance A&E<br>linic, 90 Whitehall Si | t, Rochdale, OL | 12 GPC Doct | or GP Connect  | [M] Ge       | eneral Medical<br>actitioner |
|                           |                 |          |                                      |          |                                      |                                             |                 |             |                |              |                              |
|                           |                 |          |                                      |          |                                      |                                             |                 |             |                |              |                              |
|                           |                 |          |                                      |          |                                      |                                             |                 |             |                |              |                              |
|                           |                 |          |                                      |          |                                      |                                             |                 |             |                |              |                              |
|                           |                 |          |                                      |          |                                      |                                             |                 |             |                |              |                              |

Select the appointment from the options then click **Book appointment** – and fill in the relevant information on the pop-up window... then click **Book** 

|                     | Tue 14-Nov-2023 at 10:20, 10 mins                                 |        |
|---------------------|-------------------------------------------------------------------|--------|
| Date/Time:          | Tue 14-Nov-2023 at 10:20                                          |        |
| Duration:           | 10 mins                                                           |        |
| Type:               | Face to face                                                      |        |
| Session details:    | Training Only (Joe Training Only)                                 |        |
| rganisation name:   | Rochdale Health Alliance A&E                                      |        |
| Location name:      | Rochdale Health Alliance A&E                                      |        |
| Location address:   | The Old Post Office<br>No 2 The Esplanade<br>Rochdale<br>OL16 1AE |        |
| Practitioners:      | Mrs Sheila McNamee                                                | Female |
| Practitioner roles: | Community Nurse                                                   |        |
| Description TEST G  | Booking Details                                                   |        |

It will bring up a confirmation window. Click **Close**.

|                                              |                                                                                                    | Tue 14-Nov-2023                                                                                                    | at 10:20, 10                                                | mins                   |                              |
|----------------------------------------------|----------------------------------------------------------------------------------------------------|----------------------------------------------------------------------------------------------------|-------------------------------------------------------------|------------------------|------------------------------|
|                                              | Date/Time: 1<br>Duration: 1<br>Type: <b>F</b>                                                      | iue 14-Nov-2023 at 1<br>.0 mins<br>ace to face                                                                                             | 0:20                                                        | 4                      |                              |
| GP Connect bo                                | ok appointmer                                                                                      | its                                                                                                    |                                                             |                        | 3                            |
| An<br>Pat<br>Dat<br>Dur<br>Cro<br>Loc<br>Pra | appointment l<br>ient Name:<br>te/Time:<br>ration:<br>ganisation:<br>cation address<br>ccitioners: | has been booked.<br>Mr. Nic-Donotuse X<br>Tue 14-Nov-2023 a<br>10 mins<br>Rochdale Health Al<br>: The Old Post Office<br>Mrs Sheila McName | Oxtestpatie<br>at 10:20<br>Iliance A&E<br>9, No 2 The<br>ee | ntkamp<br>Esplanade, R | tochdale, OL16 1AE<br>Female |
|                                              |                                                                                                    |                                                                                                    |                                                             |                        | Close                        |
| * Descript                                   | ion TEST GP                                                                                        | CONNECT                                                                                                    |                                                             |                        |                              |
| Comm                                         | ent                                                                                                |                                                                                                    |                                                             |                        |                              |
| Comm                                         | ent                                                                                                |                                                                                                    |                                                             |                        |                              |

Then click **Cancel** on the window that *doesn't auto close*. This doesn't cancel the appointment!!

| XTESTPATIENTKA    | AMP, Nic-Donotuse (Mr)          |          |                 |                 | Bor<br>NH | m <b>26</b><br>S No. | -Sep-19<br>999 01 | 942 (81y)<br>12 3268 | Gender     | Male               |
|-------------------|---------------------------------|----------|-----------------|-----------------|-----------|----------------------|-------------------|----------------------|------------|--------------------|
|                   |                                 |          | Search appo     | pintments       |           |                      |                   |                      |            |                    |
| Patient           | XXTESTPATIENTKAMP, Nic-Donotuse | (Mr)     | From 13-No      | v-2023 🎛        |           | To                   | 26-Nov-2          | 2023 🎛               |            | Use time           |
| rganisation group | 02 - RHA PCN & Heywood Health   | ~ Organi | isation All     |                 |           |                      | ۷                 | Search ap            | pointments | Clear appointments |
|                   |                                 |          | Available app   | pointments      |           |                      |                   |                      |            |                    |
|                   |                                 |          |                 |                 |           |                      |                   |                      |            |                    |
|                   |                                 | There    | e are no appoir | ntments availab | le        |                      |                   |                      |            |                    |

Done!!